# **Connectivity Settings**

# ▼ Connectivity Settings

Connection settings can be configured for linking Bluetooth® and Smartphone functions.

# Bluetooth<sup>®</sup> Settings

Configures Bluetooth connectivity and related settings.

| Function                                              | Explanation                                                                                                    |
|-------------------------------------------------------|----------------------------------------------------------------------------------------------------|
| Bluetooth®                                            | Turns on when using Bluetooth <sup>®</sup> . When checked, the status is ON. When unchecked, the status is OFF.                                 |
| Pair New Device                                       | Establishes Bluetooth connectivity with a mobile device.                                                                                        |
| [Name of registered<br>Bluetooth <sup>®</sup> device] | Selects the connection type used for the device.                                                                                                |
| Delete Paired Device                                  | Terminates Bluetooth connectivity with a mobile device.                                                                                         |
| Advanced Settings                                     | You can change the Bluetooth <sup>®</sup> automatic connection ON/OFF, set the connection order, and reset the Bluetooth <sup>®</sup> settings. |

#### Bluetooth<sup>®</sup> Registration

#### **Device registration (pairing)**

To use Bluetooth<sup>®</sup> Audio and Hands-Free, register a Bluetooth<sup>®</sup> device using the following procedure. You can register up to 5 devices that are equipped with the Bluetooth<sup>®</sup> communication function, such as portable audio devices or mobile phones.

# **Pairing procedure**

1. Select "Pair New Device".

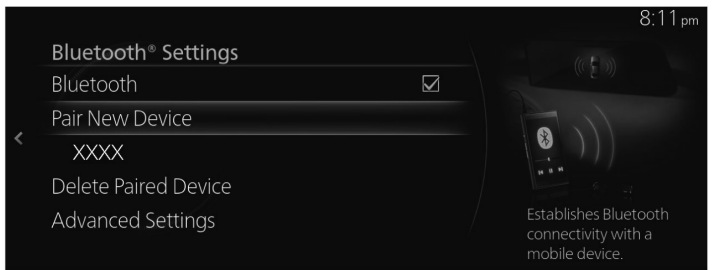

2. Check the content on the displayed Bluetooth Search screen and select "Continue".

|  | $\sim$                                   |                | 8:07 pm |
|--|------------------------------------------|----------------|---------|
|  | ( Bluetooth Search                       |                |         |
|  | Ensure that Bluetooth is enabled on the  | Continue       |         |
|  | desired mobile device before continuing. | Cancel         |         |
|  |                                          |                |         |
|  |                                          |                |         |
|  |                                          |                |         |
|  |                                          | mobile device. | īa      |

3. Select the name of the device you want to connect from the displayed Bluetooth<sup>®</sup> device list.

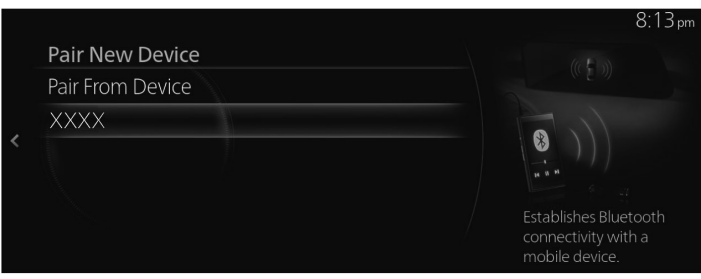

# 4. (Device with Bluetooth<sup>®</sup> version 2.0 or lower)

[Operations using the Bluetooth<sup>®</sup> device] Check the 4-digit passcode displayed on the center display and press the confirmation button or input the passcode.

# (Device with Bluetooth® version 2.1 or higher)

[Operations using the Bluetooth<sup>®</sup> device]

Make sure that the 6-digit passcode displayed on the center display is also displayed on the Bluetooth<sup>®</sup> device.

5. When the pairing is successful, the Device Connected screen is displayed on the center display.

# The Bluetooth® device name you want to connect in Step 3 is not displayed in the list.

- 1. Select "Pair From Device" at the top of the list.
- 2. [Operations using the Bluetooth<sup>®</sup> device]

Select "Mazda" displayed in the search result list of the Bluetooth<sup>®</sup> device and confirm the passcode or input the passcode.

3. When the pairing is successful, the Device Connected screen is displayed.

#### Pairing and automatic reconnection

After the pairing is completed, the previous Bluetooth<sup>®</sup> connection is automatically restored the next time the system is activated. When Bluetooth<sup>®</sup> Hands-Free is turned on or the ignition is switched from OFF to ACC, the device's connection status is displayed on the screen.

# Bluetooth<sup>®</sup> device selection

When several Bluetooth<sup>®</sup> device pairings have been registered, you can select the Bluetooth<sup>®</sup> device to be connected. When you want to connect a different Bluetooth<sup>®</sup> device that has already been paired, change the Bluetooth<sup>®</sup> device connection using the following procedure.

# Connecting a different Bluetooth<sup>®</sup> device

1. Select the name of the device you want to connect from the Bluetooth<sup>®</sup> device list displayed on the Bluetooth<sup>®</sup> Settings screen.

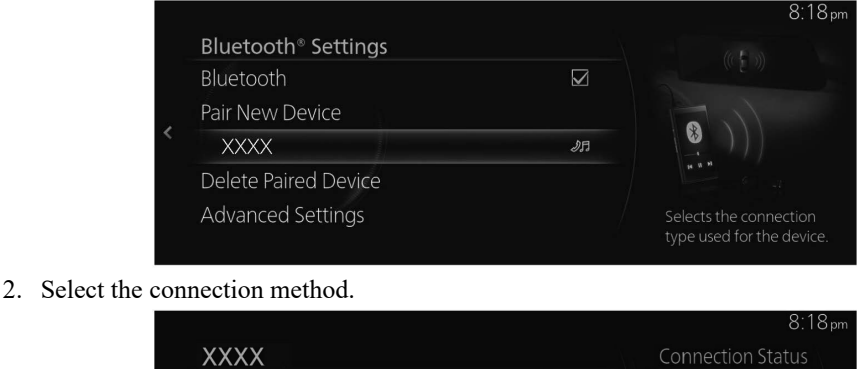

| XXXX              | Connection Status |
|-------------------|-------------------|
| ✓ Phone and Audio | I XXXX            |
| Phone             | コ XXXX            |
| Audio             |                   |
| Disconnect        |                   |
|                   |                   |
|                   |                   |

- Phone and Audio: Connects as both a Hands-Free and Bluetooth® Audio device.
- **Phone**: Connects as a Hands-Free device.
- $\cdot$  Audio: Connects as Bluetooth® Audio.

# Disconnecting a Bluetooth<sup>®</sup> device connection

1. Select the name of the device currently connected from the Bluetooth<sup>®</sup> device list displayed on the Bluetooth<sup>®</sup> Settings screen.

| Bluetooth® Settings  |            | 8.1                                             |
|----------------------|------------|-------------------------------------------------|
| Bluetooth            |            | ((° E >))                                       |
| Pair New Device      |            | 11.5                                            |
| XXXX                 | <b></b> அர |                                                 |
| Delete Paired Device |            | <b>H H H</b>                                    |
| Advanced Settings    |            | Selects the connection type used for the device |

2. Select "Disconnect".

|   |                 | 8:18pm            |
|---|-----------------|-------------------|
|   | XXXX            | Connection Status |
|   | Phone and Audio | I XXXX            |
|   | Phone           | 口 XXXX            |
| < | Audio           |                   |
|   | Disconnect      |                   |
|   |                 |                   |
|   |                 |                   |

# Deleting a Bluetooth<sup>®</sup> device

1. Select "Delete Paired Device".

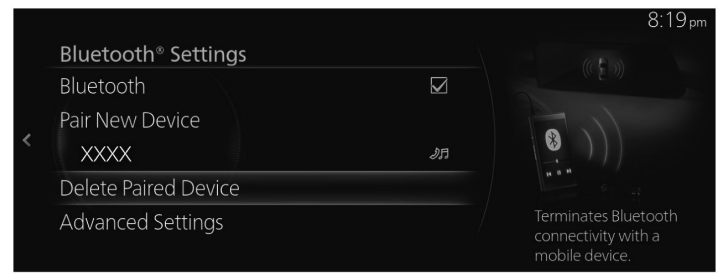

2. Select the name of the device you want to delete from the registration.

|                     |           | 8:19 pn                                                       |
|---------------------|-----------|---------------------------------------------------------------|
| Delete Pair<br>XXXX | ed Device | (() (2) ))                                                    |
|                     |           | Terminates Bluetooth<br>connectivity with a<br>mobile device. |

3. Select "Delete" on the Delete Device screen.

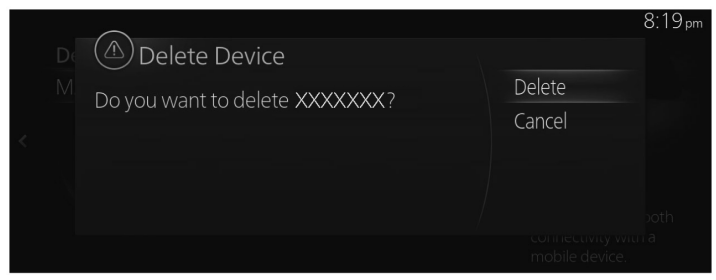

#### **Changing the Pairing Code**

The Pairing Code used when pairing can be changed using the following procedure.

1. Select "Advanced Settings".

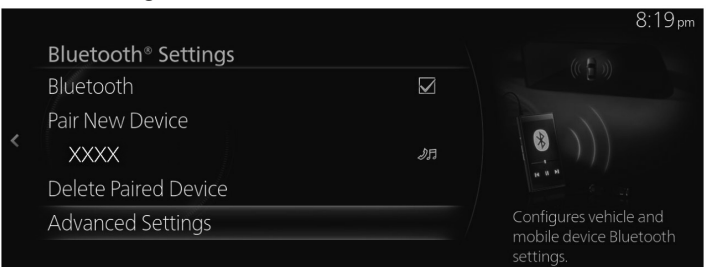

2. Select "Vehicle Bluetooth Settings".

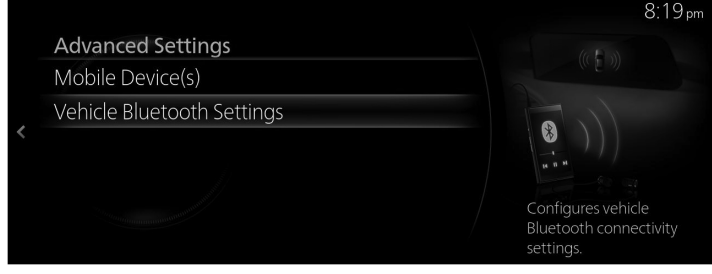

3. Select "Pairing Code".

|                                   |        | 8.14pm                                 |
|-----------------------------------|--------|----------------------------------------|
| Vehicle Bluetooth Settings        |        | ( E )                                  |
| Set Audio Device Connection Order |        |                                        |
| Restore Factory Settings          |        |                                        |
| Device Name                       | XXXX   |                                        |
| Pairing Code                      | 0000   | <b>11 10 10</b>                        |
| Device Address                    | XXXX / | Changes the Bluetooth<br>pairing code. |

4. Input the new Pairing Code.

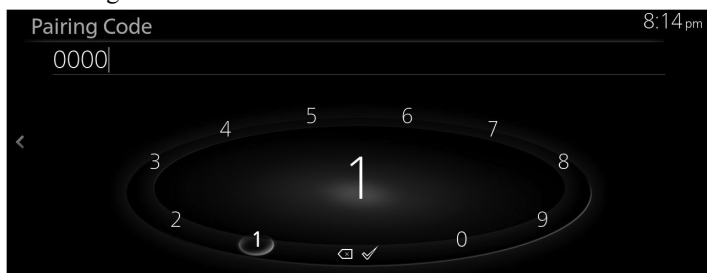

5. Select  $\checkmark$ .

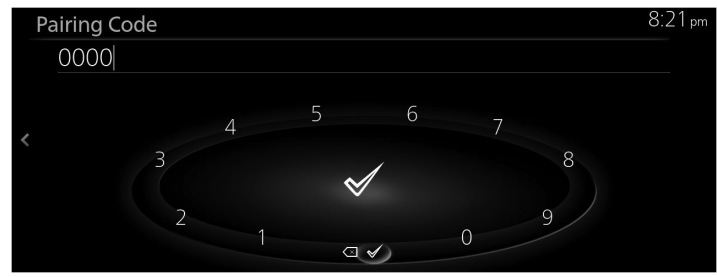

## **Smartphone Connectivity Settings**

Configures device-dependent settings including Android Auto & Apple CarPlay.

| Function               | Explanation                                              |
|------------------------|----------------------------------------------------------|
| Apple CarPlay Settings | Configures Apple CarPlay settings for connected devices. |
| Android Auto Settings  | Configures Android Auto settings for connected devices.  |

# Changing the Apple CarPlay<sup>TM</sup>/Android Auto<sup>TM</sup> connection settings

The setting for each iPhone<sup>®</sup>/Android<sup>™</sup> Smartphone can be changed. For the setting to take effect, it is necessary to connect the device again.

(Example: Changing the Apple CarPlay<sup>™</sup> connection settings)

1. Select "Apple CarPlay Settings".

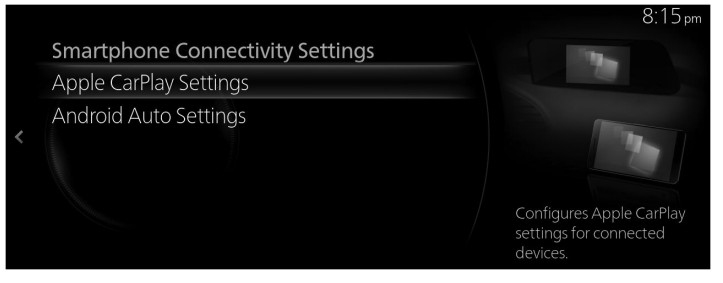

2. Select the name of the device for which you want to change the settings from the list of currently registered iPhone<sup>®</sup>.

| Apple CarPlay Devic | es           | 8:25p                                                                               |
|---------------------|--------------|-------------------------------------------------------------------------------------|
| XXXX                | Always Ask > |                                                                                     |
|                     |              |                                                                                     |
|                     |              |                                                                                     |
|                     |              | Select the desired device to<br>configure the Apple CarPlay<br>connection settings. |

3. Select "Device Connection Status".

|   | XXXX                     |              | 8:26 pm                                                                        |
|---|--------------------------|--------------|--------------------------------------------------------------------------------|
|   | Device Connection Status | Always Ask > |                                                                                |
| < | Delete Device            |              | -                                                                              |
|   |                          |              | Selects the how the device is<br>utilized for Apple CarPlay<br>when connected. |

4. Select the connection method.

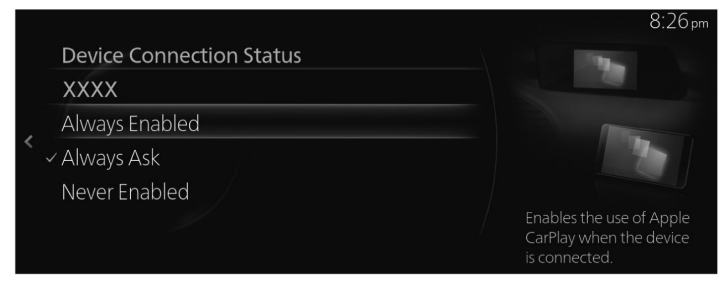

# Deleting the Apple CarPlay<sup>TM</sup>/Android Auto<sup>TM</sup> registration

(Example: Deleting an iPhone® registration)

1. Select "Apple CarPlay Settings".

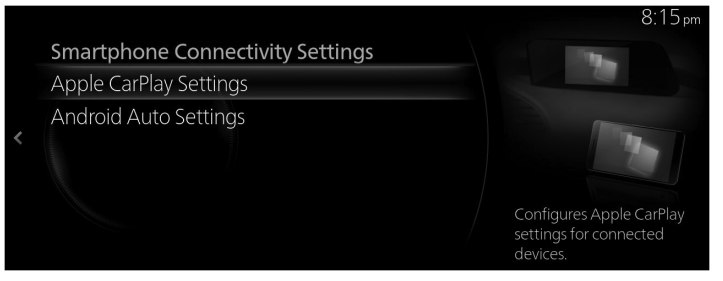

2. Select the name of the device you want to delete from the registration from the list of currently registered iPhone<sup>®</sup>.

| , and stroker |  |
|---------------|--|
|               |  |
|               |  |
|               |  |
|               |  |
|               |  |

3. Select "Delete Device".

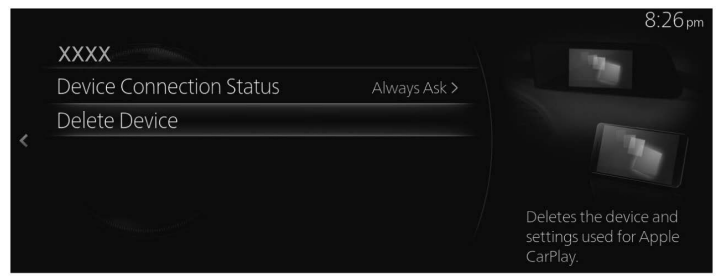

4. Select "Delete" on the Apple CarPlay Device Deletion screen.

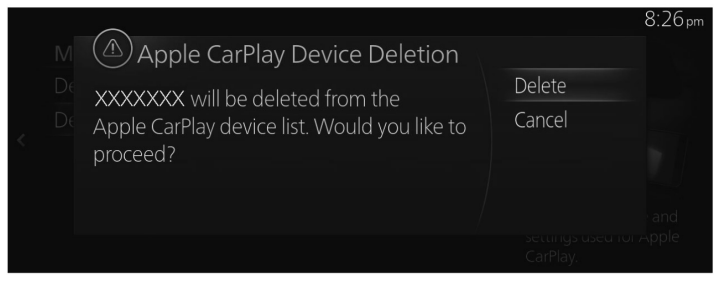